# Office365 Outlook(Windows10)POP 設定方法

<メールソフトを手動で設定する>※新しくアカウントを作成する場合

# 1. 「スタート」から「Outlook」を 起動します

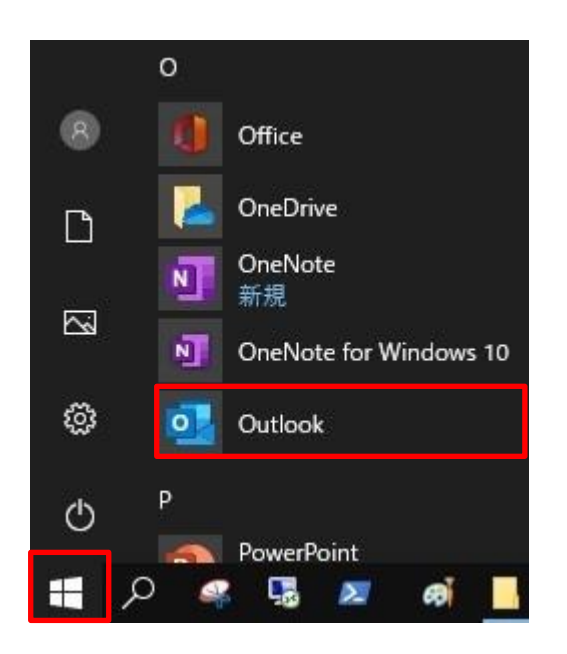

「メールアドレス」を入力し「詳細オプション(「▼」をクリック)」の「自分で自分のアカウントを手動で設定」にチェックを入れて「接続」をクリックします

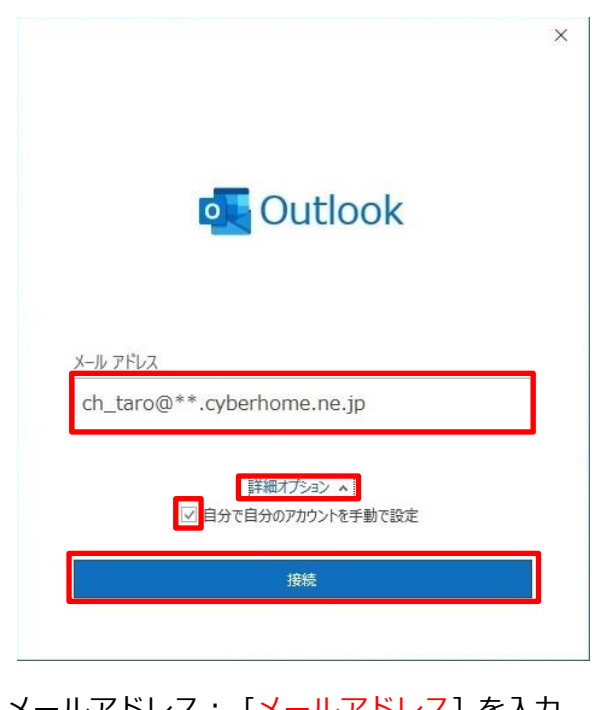

メールアドレス: [メールアドレス] を入力
 例) ch\_taro@\*\*.cyberhome.ne.jp
 ※@の後ろの"\*\*"は、お客様によって異なります

•

※Outlook 起動時に以下の画面が表示された場合は「プロファイル名」を入力し「OK」ボタンをクリックしてください

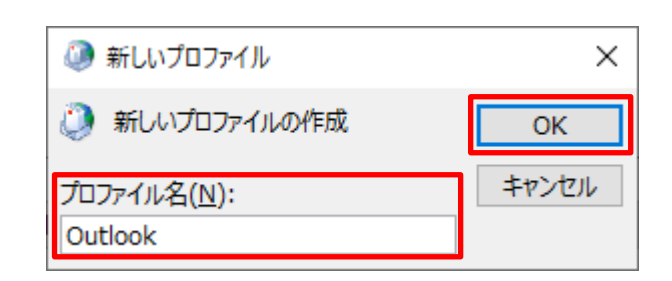

- ※ここでは例として以下のように設定しています プロファイル名(N): Outlook
- 「詳細設定」画面で「POP」をクリック します

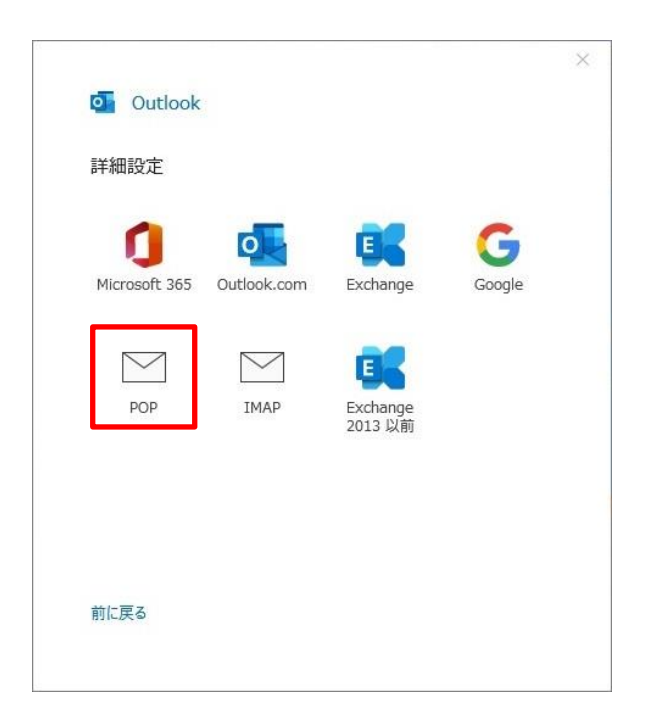

4. 「POP アカウントの設定」画面でパスワ ードを入力後、「接続」をクリックします

| POP アカウントの設定               |          |
|----------------------------|----------|
| ch_taro@**.cyberhome.ne.jp | (別のユーザー) |
|                            |          |
| パスワード                      |          |
| *****                      | 0        |
|                            |          |
|                            |          |
|                            |          |
|                            |          |
|                            |          |
|                            |          |
|                            |          |
|                            |          |
|                            |          |
|                            |          |
|                            |          |
|                            |          |
|                            |          |
| 前に戻る                       | 接続       |
| 1211-00                    |          |
|                            | -        |

 パスワード: [メールアドレスパスワード] を 入力

> ※セキュリティ保護のため、パスワードは「\*」で 表示されます

5. 「アカウントが正常に追加されました」の 画面で「完了」をクリックします

| アカウントが正常に追加されました                                      |                          |   |
|-------------------------------------------------------|--------------------------|---|
|                                                       | , in                     |   |
| ca_caroe scybernoment                                 | -16                      | - |
|                                                       |                          |   |
|                                                       |                          |   |
|                                                       |                          |   |
|                                                       |                          |   |
| 別のメール アドレスを追加                                         |                          |   |
| 別のメール アドレスを追加<br>メール アドレス                             | 次へ                       |   |
| 別のメール アドレスを追加<br>メール アドレス<br>詳細オプション                  | <b>~</b>                 |   |
| 別のメール アドレスを追加<br>メール アドレス<br>詳細オプション<br>ジ 自分で自分のアカウント | 次へ<br>を手動で設定             |   |
| 別のメール アドレスを追加<br>メール アドレス<br>詳細オプション<br>☑ 自分で自分のアカウント | 次へ<br><b>^</b><br>を手動で設定 |   |

6. 「Outlook」が起動したらヘッダーの 「ファイル」をクリックします

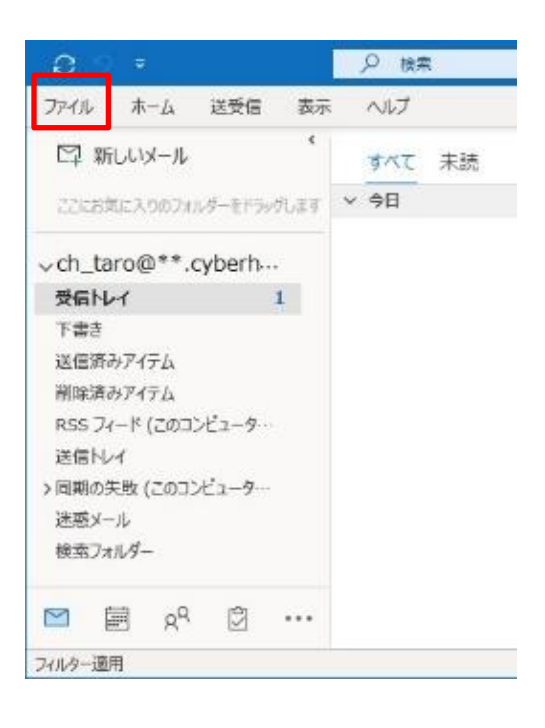

7. 「アカウント情報」の画面で「アカウント の設定」を開き「プロファイルの管理」を クリックします

| $\in$                      | 受信トレイ - Ou                                                                                                  | tlook データ ファイル - Outlook              |
|----------------------------|----------------------------------------------------------------------------------------------------|---------------------------------------|
| 信報                         | アカウント情報                                                                                                    |                                       |
| 聞く/エクスポート<br>名前を付けて保存      | ch_taro@**.cyberhome.ne.jp<br>POP/SMTP                                                                      | -                                     |
| 添付ファイルの保存<br>印刷            | + アカウントの追加<br>アカウントの設定<br>このアカウントの設定を変更、また<br>いの5または Android 用の G                                           | s違加の4接続を設定します。<br>Dutlook アプリを入手      |
| Office<br>アカウント<br>フィードバック | アカウント設定(Δ)…     アカウント設定(Δ)…     アカウントを追加ほどは判除するか、既存の     接続設定を変更します。     パスワードを更新(U)                        | 茎を利用して、メールボックスのサイズを管理します。             |
| オプション<br>終了                | Outlook に保存されているアカシトのバス     ワードを更新します。     アカクント名と同期の設定(N)     アカクント名との基本的なアカウントの段     定とフォルダーの同時の設定を更新します。 | 国メール、メッセージを整理し、アイテムが追加、変更、また<br>取ります。 |
|                            | ジーバーの設定(S)<br>サーバー名、ボート、認証の設定など、ログ<br>オン情報を更新します。                                                           |                                       |
|                            | C プロファイルの変更(P) C Microsoft Outlook を再起動して、別の プロファイルを選択します。                                                  |                                       |
|                            | (会) プロファイルの管理(2)<br>レス プロファイルを追加または削除するか、既存<br>のプロファイル投進を変更します。                                             |                                       |

8. 「メール設定」画面で「電子メールアカウ ント」をクリックします

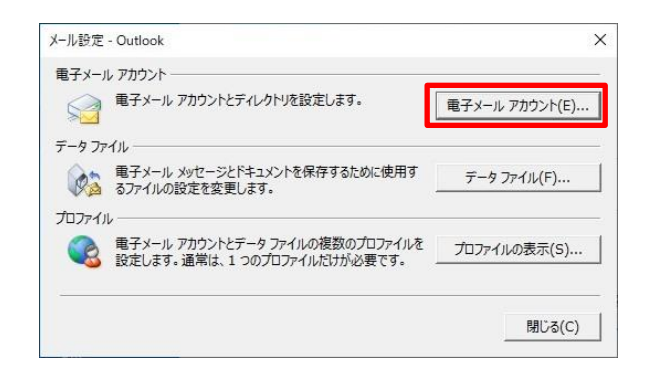

# 9. 「電子メールアカウント」の画面で「変 更」をクリックします

| 電子メール アカウント                     |                            |
|---------------------------------|----------------------------|
| アカウントを追加または削除できます。また、アカウン       | トを選択してその設定を変更できます。         |
| イール データファイル RSS フィード SharePoint | リスト インターネット予定表 公開予定表 アドレス帳 |
| 翁新規(N) 決 修復(R)     曾変更(A)     《 | ② 既定に設定(D) 🗙 削除(M) ◆ ♣     |
| 久前                              | 種類                         |
| ch taro@**.cvberhome.ne.jp      | POP/SMTP (送信で使用する既定のアカウント) |
|                                 |                            |
|                                 |                            |
|                                 |                            |
|                                 |                            |
|                                 |                            |

※枠内よりお使いになるメールアカウントを選択します

# 10.「アカウントの変更」の画面で以下のよ うに設定します

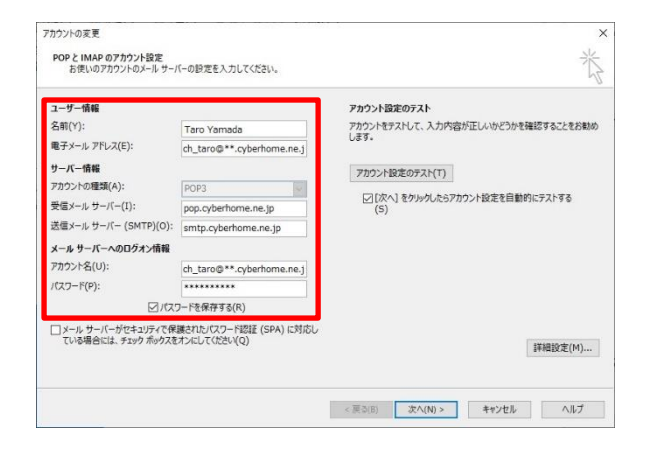

## ■ユーザ情報

- ・ 名前: [<mark>名前</mark>] をローマ字で入力 例) Taro Yamada
- ・ 電子メールアドレス: [メールアドレス] が入力 されている事を確認 例) ch\_taro@\*\*.cyberhome.ne.jp
   ※@の後ろの"\*\*"は、お客様によって異なります

## ■サーバー情報

- アカウントの種類(A): POP 3 が選択されている事を確認
- ・ 受信メールサーバー(I): pop.cyberhome.ne.jp
   が入力されている事を確認
- ・ 送信メールサーバー(SMTP)(O):
   smtp.cyberhome.ne.jp が入力されている事を 確認

## ■メールサーバーへのログオン情報

アカウント名: [メールアドレス] が入力されて
 いる事を確認

例) ch\_taro@\*\*.cyberhome.ne.jp ※@の後ろの"\*\*"は、お客様によって異なります

- ・パスワード: [メールアドレスパスワード] が入 力されている事を確認 ※セキュリティ保護のため、パスワードは「\*」で表示さ れます
- ・ パスワードを保存する(R): チェックを入れる

## 11. 画面右下の「詳細設定」をクリックしま す

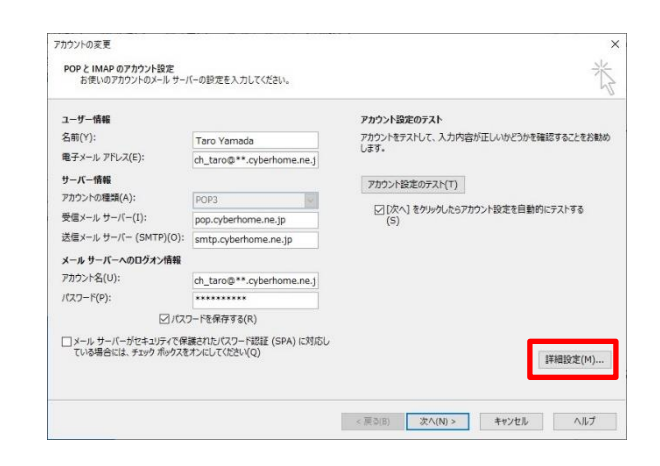

12.「詳細設定」タブをクリックし「サーバ ーのポート番号」の画面で以下のように 設定し「OK」をクリックします

| インターネット電子メール設定                      | >       |
|-------------------------------------|---------|
| 全般 送信サーバー 詳細設定                      |         |
| サーバーのポート番号                          |         |
| 受信サーバー (POP3)(I): 995 標準設定(D)       |         |
| ✓ このサーバーでは暗号化された接続 (SSL/TLS) が必要(E) |         |
| 送信サーバー (SMTP)(O): 465               |         |
| 使用する暗号化接続の種類(C): SSL/TLS            | ~       |
|                                     |         |
|                                     |         |
|                                     |         |
|                                     |         |
| レック・ハーに入りてつりして を置く(C)               |         |
|                                     |         |
|                                     |         |
|                                     |         |
|                                     |         |
|                                     |         |
|                                     |         |
|                                     |         |
|                                     |         |
|                                     | hu bina |
| OK                                  | キャンセル   |

## ■サーバーのポート番号

- ・ 受信サーバー(POP3)(I): 995 が入力されている事を確認
- このサーバーでは暗号化された接続(SSL/TLS)が 必要(E):チェックがはいっている事を確認
- ・送信サーバー(SMTP)(O): 465 が入力されている事を確認
- ・ 使用する暗号化接続の種類(C): SSL/TLS が選 択されていることを確認

## ■配信

サーバーにメッセージのコピーを置く(L): チ エックしない 13.「アカウントの変更」の画面に戻ったら 「次へ」をクリックします

| ユーザー情報                                  |                                        | アカウント設定のテスト                          |             |
|-----------------------------------------|----------------------------------------|--------------------------------------|-------------|
| 名前(Y):                                  | Taro Yamada                            | アカウントをテストして、入力内容が正しいかどう              | かを確認することをお勧 |
| 電子メール アドレス(E):                          | ch_taro@**.cyberhome.ne.j              | U#9+                                 |             |
| サーバー情報                                  |                                        | アカウント設定のテスト(T)                       |             |
| アカウントの種類(A):                            | POP3                                   |                                      |             |
| 受信メール サーバー(I):                          | pop.cyberhome.ne.jp                    | <ul> <li>(S)</li> <li>(S)</li> </ul> | 朝时にアストする    |
| 送信メール サーバー (SMTP)(O):                   | smtp.cyberhome.ne.jp                   |                                      |             |
| メール サーバーへのログオン情報                        |                                        |                                      |             |
| アカウント名(U):                              | ch_taro@**.cyberhome.ne.j              |                                      |             |
| パスワード(P):                               | *****                                  |                                      |             |
|                                         | ワードを保存する(R)                            |                                      |             |
| メール サーバーがセキュリティで保<br>ている場合には、チェック ポックスを | 謙されたパスワード認証 (SPA) に対応し<br>けっにしてください(Q) |                                      | 詳細設定(M)     |

14.「テスト アカウント」の画面で「受信メ ールサーバー(POP3)へのログオン」なら びに「テスト電子メールメッセージの送 信」が完了している事を確認し「閉じ る」をクリックします

|                            |    | 閉じる(C |
|----------------------------|----|-------|
| エラー                        |    |       |
| タスク                        | 状況 |       |
| ✔ 受信メール サーバー (POP3) へのログオン | 完了 |       |
| ✔ テスト電子メール メッセージの送信        | 完了 |       |

15.「アカウント追加」の画面にて「すべて 完了しました」の表示を確認し「完了」 をクリックで設定は完了です

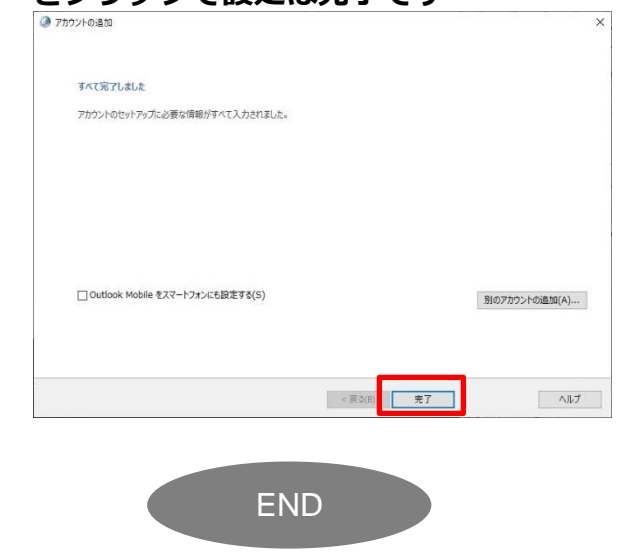

# Office365 Outlook(Windows10)POP 設定方法

<メールソフトを手動で設定する>※作成済みアカウントの設定を変更する場合

1. 「スタート」から「Outlook」を起動し ます

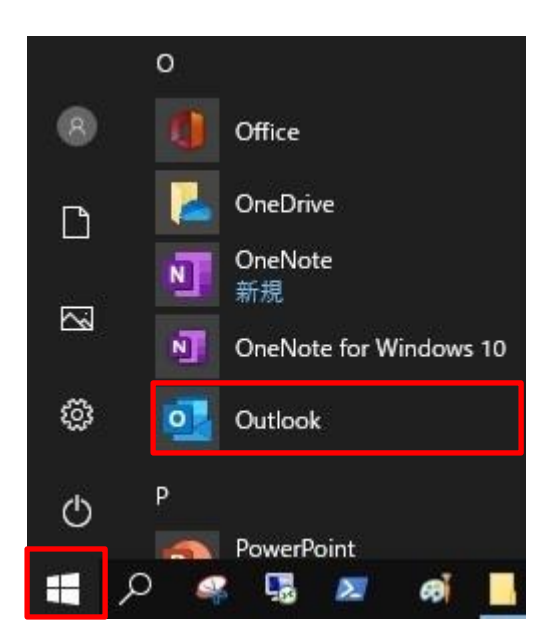

2. 「Outlook」が起動したらヘッダーの 「ファイル」をクリックします

| <u>o</u> •             |                  |
|------------------------|------------------|
| ファイル ホーム 送受信 表示        |                  |
| 口 新しいメール '             | すべて 未読     日付~ ↑ |
| ここにお気に入りのフォルダーをドラックします | × 今日             |
| ∽ch_taro@**.cyberh…    |                  |
| 受信トレイ 1                |                  |
| 下書き                    |                  |
| 送信済みアイテム               |                  |
| 削除済みアイテム               |                  |
| RSS フィード (このコンピューター    |                  |
| 送信为24                  |                  |
| > 同期の失敗 (このコンピューターー    |                  |
| 迷惑メール                  |                  |
| 検索フォルダー                |                  |
| 🖻 🗐 x <sup>q</sup> 🖄 … |                  |
| フィルター適用                | 送受信              |

3. 「アカウント情報」画面で「アカウント の設定」を開き「プロファイルの管理」 をクリックします

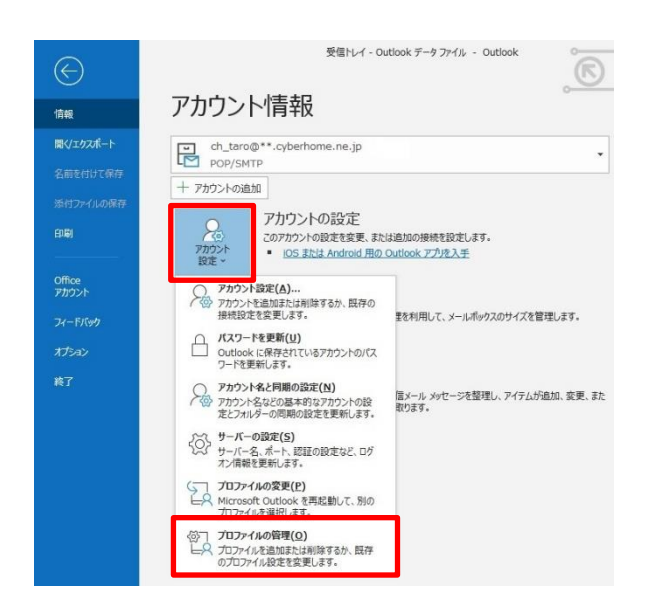

4. 「メール設定」画面で「電子メールアカ ウント」をクリックします

| メール設定 - Outlook                                                 | ×              |
|-----------------------------------------------------------------|----------------|
| 電子メール アカウント                                                     |                |
| 電子メール アカウントとディレクトリを設定します。                                       | 電子メール アカウント(E) |
| データファイル                                                         |                |
| 電子メール メッセージとドキュメントを保存するために使用す<br>るファイルの設定を変更します。                | データ ファイル(F)    |
| ว้อวะาน                                                         |                |
| 電子メール アカウントとデータ ファイルの複数のプロファイルを<br>設定します。通常は、1 つのプロファイルだけが必要です。 | プロファイルの表示(S)   |
|                                                                 |                |
|                                                                 | 閉じる(C)         |

5. 「アカウント設定」画面で「変更」をク リックします

|                                          | ;                          |
|------------------------------------------|----------------------------|
| 電子メール アカウント<br>アカウントを追加または削除できます。また、アカウン | ハを選択してその設定を変更できます。         |
| ール データファイル RSS フィード SharePoint           | リスト インターネット予定表 公開予定表 アドレス帳 |
| 중新規(N) ♥ 修復(R)                           | ● 既定に設定(D) 🗙 削除(M) 🔹 ♣     |
| 久前                                       | 種類                         |
| ch_taro@**.cyberhome.ne.jp               | POP/SMTP (送信で使用する既定のアカウント) |
|                                          |                            |
|                                          |                            |

※枠内よりお使いになるメールアカウントを選択します

 「POP と IMAP のアカウント設定」画面 で以下のように設定し「詳細設定」をク リックします

| 1-9-1H#R              |                           | アカウント設定のテスト                                               |
|-----------------------|---------------------------|-----------------------------------------------------------|
| 名前(Y):                | Taro Yamada               | アカウントをテストして、入力内容が正しいかどうかを確認することをお勧め                       |
| 電子メール アドレス(E):        | ch_taro@**.cyberhome.ne.j | U#9+                                                      |
| サーバー情報                |                           | アカウント設定のテスト(工)                                            |
| アカウントの種類(A):          | POP3                      | ,                                                         |
| 受信メール サーバー(I):        | pop.cyberhome.ne.jp       | <ul> <li>[次へ]をクリックしたらアカウント設定を目動的にテストする<br/>(S)</li> </ul> |
| 送信メール サーバー (SMTP)(O): | smtp.cyberhome.ne.jp      |                                                           |
| メール サーバーへのログオン情報      |                           |                                                           |
| アカウント名(U):            | ch_taro@**.cyberhome.ne.j |                                                           |
| パスワード(P):             | *****                     |                                                           |
| D 107                 | ワードを保存する(R)               |                                                           |

## ■ユーザ情報

- 名前(Y): [名前] をローマ字で入力
   例) Taro Yamada
- ・ 電子メールアドレス(E) : [メールアドレス] を入力

例) ch\_taro@\*\*.tepnet.jp※@の後ろの"\*\*"は、お客様によって異なります

#### ■サーバー情報

- アカウントの種類(A): POP3 が選択されていることを確認
- ・ 受信メールサーバー(I): pop.cyberhome.ne.jp
- ・ 送信メールサーバー(SMTP)(O): smtp.cyberhome.ne.jp

■メールサーバーへのログオン情報

- ・ アカウント名(U): [メールアドレス] を入力
- パスワード(P): [メールアドレスパスワード]
   を入力

※セキュリティ保護のため、パスワードは 「●」で表示されます

- ・ パスワードを保存する(R): チェックを入れる
- 「インターネット電子メール設定」画面 で「送信サーバー」のタブにて以下の設 定をします

| インタース | ネット電子メール設定          |                                    | × |
|-------|---------------------|------------------------------------|---|
| 全般    | 送信サーバー              | 洋細設定                               |   |
| ☑送    | 信サーバー (SMTP)        | )は認証が必要(0)                         |   |
| ۲     | )受信メール サーバ-         | -と同じ設定を使用する( <u>U</u> )            |   |
| C     | ) 次のアカウントとパス        | マードでログオンする(上)                      |   |
|       | アカウント名( <u>N</u> ): |                                    |   |
|       | パスワード( <u>P</u> ):  |                                    |   |
|       |                     | ✓ パスワードを保存する( <u>R</u> )           |   |
|       | 🗌 セキュリティで保          | !護されたパスワード認証 (SPA) に対応( <u>Q</u> ) |   |
|       |                     |                                    |   |
|       |                     |                                    |   |
|       |                     |                                    |   |
|       |                     |                                    |   |
|       |                     |                                    |   |
|       |                     |                                    |   |
|       |                     |                                    |   |
|       |                     |                                    |   |
|       |                     |                                    |   |
|       |                     | OK         キャンセル                   | , |
|       |                     |                                    |   |

- (送信サーバー(SMTP)は認証が必要(O)]:
   チェックする
- ・ [受信メールサーバーと同じ設定を使用する
   (U)]: 選択する

8. 「詳細設定」タブにて以下の設定をし 「OK」をクリックします

| インターネット電子メール設定 ×                                                                                                    |
|----------------------------------------------------------------------------------------------------|
| 全般 送信サーバー 詳細設定                                                                                                    |
| サーバーのボート番号<br>受信サーバー (POP3)( <u>I</u> ): <u>995</u> 標準設定( <u>D</u> )<br>② このサーバーでは暗号化された接続 (SSL/TLS) が必要( <u>E</u> )<br>送信サーバー (SMTP)( <u>Q</u> ): <u>465</u><br>使用する暗号化接続の種類( <u>C</u> ): <u>SSL/TLS</u> ▼<br>サーバーのタイムアウト(T)<br>短い ● 長い 1 分 |
| 配信                                                                                                    |
|                                                                                                    |
| 0K +7>ZI                                                                                                    |

## ■サーバーのポート番号

- ・ 受信サーバー(POP)(I): 995
- このサーバーでは暗号化された接続(SSL/TLS)が
   必要(E): チェックする
- ・送信サーバー(SMTP)(O): 465
- ・使用する暗号化接続の種類(C): SSL/TLS を選 択

#### ■配信

- ・ サーバーにメッセージのコピーを置く(L): チェ ックを外す
- 「アカウントの変更」画面で「[次へ]を クリックしたらアカウント設定を自動的 にテストする」にチェックがされたこと を確認し「次へ」をクリックします

| ユーザー情報                |                           | アカウント設定のテスト                                             |  |
|-----------------------|---------------------------|---------------------------------------------------------|--|
| 名前(Y):                | Taro Yamada               | アカウントをテストして、入力内容が正しいかどうかを確認することをお勧め                     |  |
| 電子メール アドレス(E):        | ch_taro@**.cyberhome.ne.j | U#9+                                                    |  |
| サーバー情報                |                           | アカウント設定のテスト(T)                                          |  |
| アカウントの種類(A):          | POP3                      |                                                         |  |
| 受信メール サーバー(I):        | pop.cyberhome.ne.jp       | <ul> <li>していくしてのシャクレンシント設定を目割的にアストラる<br/>(S)</li> </ul> |  |
| 送信メール サーバー (SMTP)(O): | smtp.cyberhome.ne.jp      |                                                         |  |
| メール サーバーへのログオン情報      |                           |                                                         |  |
| アカウント名(U):            | ch_taro@**.cyberhome.ne.j |                                                         |  |
| パスワード(P):             | *****                     |                                                         |  |
| ☑//ス                  | フードを保存する(R)               |                                                         |  |
| <u>مربق</u>           | 2-1 CM 7 9 S(N)           |                                                         |  |

10.「テスト アカウント設定」画面で「タス ク」の状態がすべて「完了」となってい ることを確認し「閉じる」をクリックし ます

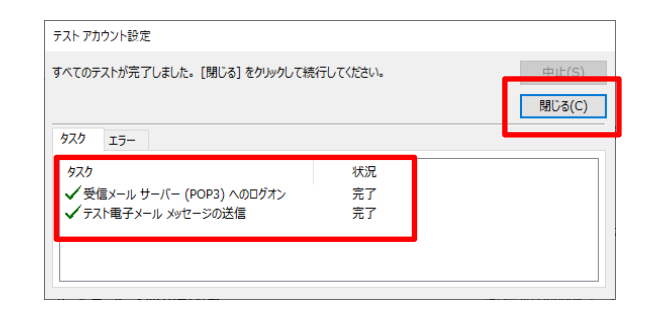

# 11.「アカウントの変更」画面で「すべて完 了しました」の表示がされましたら「完 了」をクリックして設定は完了です

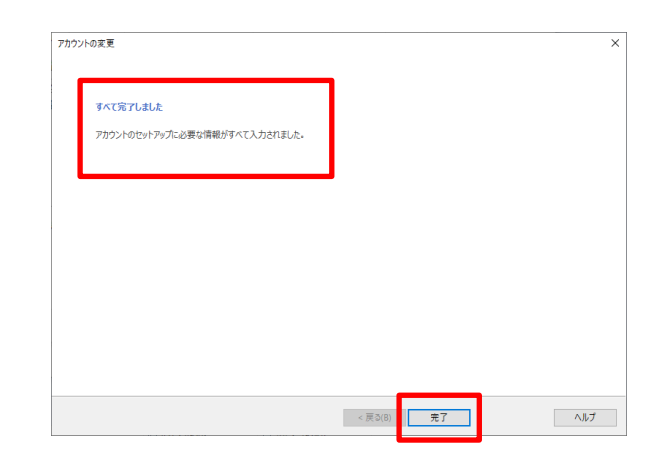

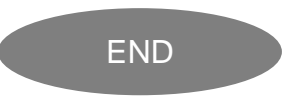